## **CNS VS Remote Testing**

Г

# **Delivering A Remote Testing Session**

CNS VS Remote Testing was designed to maximize versatility in your practice. Assessment codes are short (8-character), not case sensitive, and do not require a complex link for access.

Once a Remote Testing access code has been generated, you have the option to deliver the access code to the patient in the following ways:

- Email the code via CNS Vital Sign's mail server
- Email the code via your computer's email client (Microsoft Outlook, Apple Mail, Mozilla Thunderbird, etc.)
- Call your patient and tell them to write down their code or enter it as you read it to them

We highly recommend employing multiple strategies to ensure that patient compliance is maximized. Consider our Guide For Best Practice - Remote Testing for examples on how to efficiently manage Remote Testing codes.

| el | iver Assessment Code via the CNS Vital Signs Mail Server                                                                                                    | 1 | Active Remote Test Codes (e)<br>Patient ID Birth D<br>0011QECNS0115 2000 Ja<br>0006SWCNS00012 2000 Ja<br>0008BHCNS1901 1995 Ap                     | pired or used codes wi<br>ate Remote Code<br>n 01 SWSTJFYH<br>n 01 N4ZR8VSG<br>or 25 Q9RTMDGV         | Il not appear in this list<br>Expires<br>2019-04-12 21:08:07<br>2019-04-12 18:43:27<br>2019-04-12 14:35:54                             | Email Code from CNSVS Ser<br>Email Code from CNSVS Serv<br>Email Code from CNSVS Serv<br>Email Code from CNSVS Serv                                                              | rver<br>Pr<br>Pr                                                                |
|----|----------------------------------------------------------------------------------------------------|---|----------------------------------------------------------------------------------------------------|----------------------------------------------------------------------------------------------------|----------------------------------------------------------------------------------------------------|----------------------------------------------------------------------------------------------------|---------------------------------------------------------------------------------|
|    | <i>Emails from the CNSVS Server are standardized and contain all necessary information for a patient to plan for and complete their prescribed assessment.</i><br><i>Note: You will not be able to edit the message before sending it.</i> |   | 0007HACNS0388 1993 Ma<br>0006DDCNS1282 2000 Ja<br>0004DWCNS0118 1997 Ju<br>0003ABCNS0234 1985 Fe<br>0002CBCNS0010 1990 Ja<br>0001EHCNS0001 1992 Au | ar 03 DJM3M6VF<br>n 06 206F0YCG<br>l 07 DCW667XC<br>bb 06 THGTCFXP<br>n 10 SZY3CDNB<br>ug 10 6GRHH8DC | 2019-04-12 14:35:30<br>2019-04-12 14:35:12<br>2019-04-11 17:55:46<br>2019-04-11 17:55:22<br>2019-04-11 17:54:58<br>2019-04-10 20:06:00 | Email Code from CNSVS Serv<br>Email Code from CNSVS Serv<br>Email Code from CNSVS Serv<br>Email Code from CNSVS Serv<br>Email Code from CNSVS Serv<br>Email Code from CNSVS Serv | r<br>11<br>11<br>11<br>11<br>11<br>11<br>11<br>11<br>11<br>11<br>11<br>11<br>11 |
| 1  | Select 'Email Code from CNSVS Server'.                                                                                                    | 2 | Enter email addr                                                                                                    | ress to send re                                                                                       | emote link 3W                                                                                                    | /GNdZxR                                                                                                    |                                                                                 |
| 2  | Enter the best email address for your patient who will be completing the assessment. If the assessment is going to be proctored by a parent/guardian/caregiver, enter their email address here.                                            | 3 |                                                                                                    |                                                                                                    |                                                                                                    | Cancel O                                                                                                    | <                                                                               |
| 3  | Ensure that the email address is entered accurately, then press 'OK' to send the Remote Testing code email.                                                                                                    |   | patient@patient                                                                                                    | email.com                                                                                             | emote link 3w                                                                                                    | Cancel OK                                                                                                    | ]                                                                               |
| 4  | If done correctly, a confirmation message will appear. Press 'Close' to return to the CNS VS Remote Testing dashboard                                                                                                    | 4 | Remote Assess                                                                                                    | ment Code se                                                                                          | nt to eric@cns                                                                                                    | svs.com                                                                                                    |                                                                                 |

### **CNS VS Remote Testing**

# **Delivering A Remote Testing Session**

#### **Deliver Assessment Code via Your Computer's Email Client**

For this option, make sure that you are using a computer with an installed email client. Email clients are downloadable applications that do not require an internet broswer to operate. Note: If you use Google Chrome, Safari, Firefox, Internet Explorer/Edge, etc. to access your email, this option WILL NOT work as designed.

- Select 'Email Code from my Email Client'. If your email client is properly installed, it should open a new email draft.
- **2** Once you have an open email draft, type in the email address of the patient you would like to complete the assessment.
- **3** You have the option to edit the text in the email if you want to add a personal note or additional instruction to your patient.
- **4** Send the message to your patient.

#### **Deliver Assessessment Code via Phone Call**

If your patient does not have a working email address or they are experiencing deliverability issues, calling your patient is an effective way to get the assessment completed as scheduled.

- **1** Log into the Remote Testing platform in your account and locate the 'Remote Code' that corresponds with your patient's 'Patient ID'. Note: The remote access code is not case sensitive.
- 2 Call your patient and direct them to our Remote Testing page, http://testing.cnsvs.com. Note: Adding the Remote Testing page URL to your clinic's website is a great way to direct patients who are less technologically savy.

**3** After you give them their access code, they can either begin their assessment immediately or access their assessment later. Make sure to stress the expiration date and time for their access code.

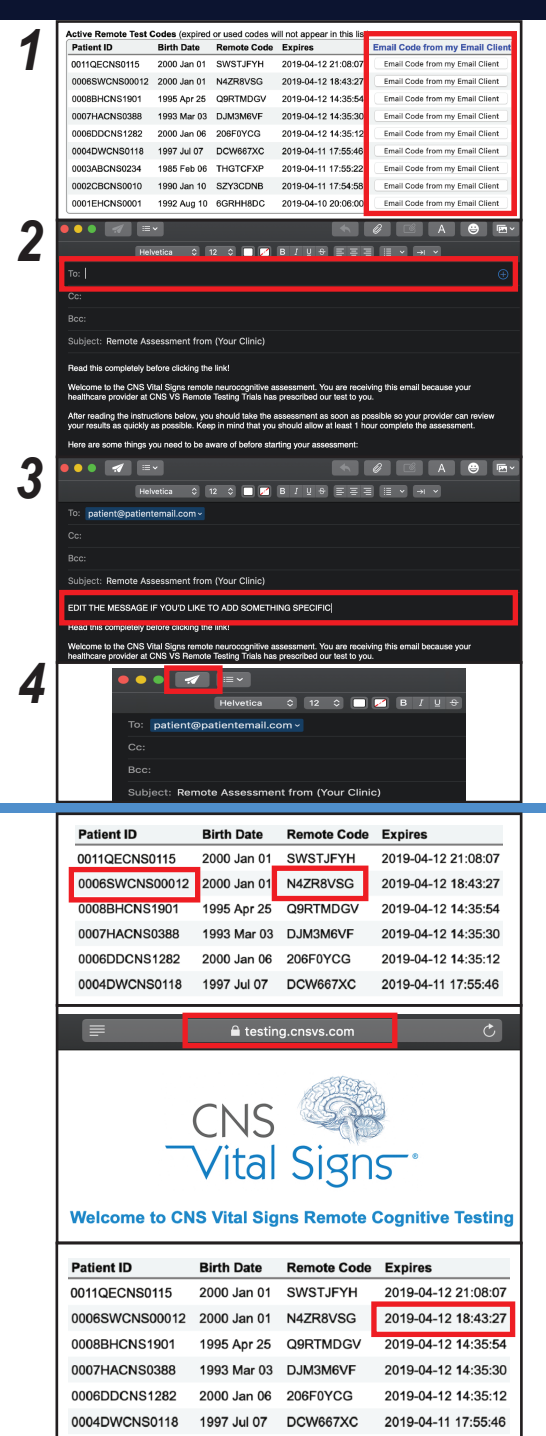

2